How-To-Guide

# **Carbon and primary energy calculation**

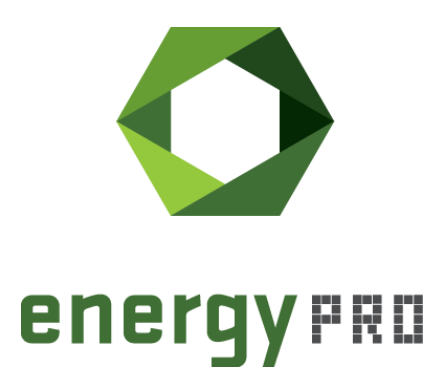

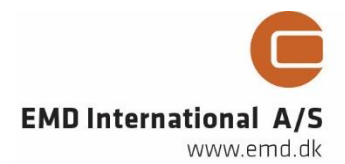

### © Copyright and publisher:

EMD International A/S Niels Jernes vej 10 9220 Aalborg Ø Denmark Phone: +45 9635 44444 e-mail: emd@emd.dk web: <u>www.emd.dk</u>

### About energyPRO

energyPRO is a Windows-based modeling software package for combined techno-economic analysis and optimisation of complex energy projects with a combined supply of electricity and thermal energy from multiple different energy producing units. The unique programming in energyPRO optimises the operations of the plant including energy storage (heat, fuel, cold and electrical storages) against technical and financial parameters to provide a detailed specification for the provision of the defined energy demands, including heating, cooling and electricity use.energyPRO also provides the user with a detailed financial plan in a standard format approved by international banks and funding institutions. The software enables the user to calculate and produce a report of the emissions by the proposed project.energyPRO is very user-friendly and is the most advanced and flexible software package for making a combined technical and economic analysis of multidimensional energy projects.For further information concerning the applications of energyPRO please visit www.emd.dk.

### Terms of application

EMD has made every attempt to ensure the accuracy and reliability of the information provided in this Guide. However, the information is provided "as is" without warranty of any kind. EMD does not accept any responsibility or liability for the accuracy, content, completeness, legality, or reliability of the information contained in this guide. No warranties, promises and/or representations of any kind, expressed or implied, are given as to the nature, standard, accuracy or otherwise of the information provided in this guide nor to the suitability or otherwise of the information to your particular circumstances. In no event shall EMD be liable for any loss or damage of whatever nature (direct, indirect, consequential, or other) whether arising in contract, tort or otherwise, which may arise as a result of your use of (or inability to use) this guide, or from your use of (or failure to use) the information in this guide.

EMD International A/S, March 21

# Content

This How-To-Guide is giving an overview about the new features in energyPRO 4.7.282 regarding carbon and primary energy calculations. All possibilities and methods will be explained in detail and should allow every user to set up carbon and primary energy calculations in every energyPRO project.

| 1 INTRODUCTION                       | 5  |
|--------------------------------------|----|
| 2 INPUT DATA                         | 5  |
| 2.1 FUELS AND MARKETS                |    |
| 3 OUTPUT DATA                        | 9  |
| 4 CALCULATION METHODOLOGY            | 10 |
| 4.1 THE ELECTRICITY CREDIT METHOD:   |    |
| 4.3 THE REFERENCE EFFICIENCY METHOD: |    |
| 5 BIBLIOGRAPHY                       |    |
| ANNEX                                | 14 |

### List of figures:

| Figure 1: Fuel input data                                                                                         | 5    |
|----------------------------------------------------------------------------------------------------|------|
| Figure 2: Market input data                                                                                       | 6    |
| Figure 3: Payment input data                                                                                      | 6    |
| Figure 4: Adding an emission type                                                                                 | 7    |
| Figure 5: User-defined emission input data                                                                        | 7    |
| Figure 6: Type and method of CO <sub>2</sub> and PEF calculations resulting in six different possibilities        | 7    |
| Figure 7: All methods listed in a dropdown menu in the wizard                                                     | 8    |
| Figure 8: Wizard when PEF calculation method is chosen                                                            | 8    |
| Figure 9: Energy conversion, annual report                                                                        | 9    |
| Figure 11: Energy conversion, monthly report                                                                      | 9    |
| Figure 12: Environment, monthly report                                                                            | . 10 |
| Figure 13: Primary energy and CO <sub>2</sub> emission factors according to DIN V 18599                           | . 14 |
| Figure 14: Primary energy and CO2 emissions according to "The Government's Standard Assessment Procedure for      | or   |
| Energy Rating of Dwellings" in the UK [7]                                                                         | . 15 |
| Figure 15: CO <sub>2</sub> emission factors according to the German Building Law                                  | . 16 |
| Figure 16: Harmonised efficiency reference values for separate production of electricity according to "Commission | n    |
| delegated regulation (EU) 2015/2402"                                                                              | . 17 |
| Figure 17: Harmonised efficiency reference values for separate production of heat according to "Commission        |      |
| delegated regulation (EU) 2015/2402"                                                                              | . 18 |
| Figure 18: Harmonised efficiency reference values for separate production of heat according to "Commission        |      |
| delegated regulation (EU) 2015/2402" page 2                                                                       | . 19 |
| Figure 19: Overview of different allocation methods in German [8]                                                 | . 20 |

# **1** Introduction

A huge reduction of greenhouse gas emissions in a short period is essential to meet the Paris agreement. As a result, calculating carbon emissions and saving potentials is becoming more and more important. This How-To-Guide explains the different options for accessing emission calculations in energyPRO. Further it focusses the different methods to allocate the combined heat and power production of units, which is necessary to calculate the intensity of  $CO_2$  or primary energy factors.

Based on the guidelines of the European Union (EU) all member states must set up country specific  $CO_2$  calculations. Those calculations need a standard for how cogeneration of heat and power is divided and normalized.

The EU Directive on energy efficiency (2012/27/EU) [1] is using the **reference efficiency method** for determining the efficiency of cogeneration processes. The reference values were set out in an updated EU regulation 2015/2402 [2]. Another method for the allocation of CHP is the **Carnot method** [3]. This method is used in Germany in a working paper (FW 309 part 6) of the German district heating association AGFW [4] to set up specific CO<sub>2</sub> emission factors for district heating. More relevant in Germany is the "electricity credit method" which is used for calculating the primary energy factor (PEF) of heating systems. Electricity generated is subtracted from the primary energy demand of the fuels. For district heating systems the method is also used in working papers (FW 309 part 1) of the German district heating association AGFW [4] and you can also find it in the German norm DIN V 18599 [5] which is relevant for the German building energy regulation (GEG) [6]. The GEG regulates by law that new buildings must have a primary energy demand less than a reference value. The energy demand for heating and cooling is multiplied with a specific primary energy factor based on the fuel which is used. If the dwelling is connected to district heating, the energy demand is multiplied with an individual primary energy factor of the heating network. The German district heating association provides a list with all district heating systems [7]. If there is a CHP unit in the building itself the DIN V 18599 is used for calculating the primary energy factor.

# 2 Input data

Depending on the purpose it is possible to define emissions and carbon calculations in different ways. These are detailed below.

## 2.1 Fuels and markets

The input of emission data in energyPRO can now be done in fuels and markets. Adding a fuel to a project gives the possibility to define a  $CO_2$  factor beside the heat value. This specific factor can be defined as a pure  $CO_2$  factor or for  $CO_2$  equivalents. The units can be selected by the user, so it is possible to base it on the upper or lower heating value for example.

| Name: | Natural gas |                         |         |     |        |   |                 |
|-------|-------------|-------------------------|---------|-----|--------|---|-----------------|
| Unit  | Nm3         | Heat value              | 11,0000 | kWh | ۷      |   | 11,0000 kWh/Nm3 |
|       |             | CO <sub>2</sub> -factor | 240,0   | g   | $\sim$ | 1 | kwn 🗸           |
|       |             | Primary energy factor   | 1,1     |     |        |   |                 |

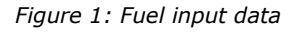

The primary energy factor (PEF) is only visible if the user is adding a specific primary energy calculation to the project. For further information please check chapter 2.3.

Regarding the markets it is possible to define emission factors for imported and exported electricity of the market. There is no difference between fixed value markets and spot markets. In contrast to the fuels, it is also possible to define **dynamic time series** as emission factors for the electricity.

| CO <sub>2</sub> emission factor for imported electricity | 500 |   | - I | kwb.  | 4        |
|----------------------------------------------------------|-----|---|-----|-------|----------|
| Replaced CO2 emission factor for exported electricity    | 800 | g | × / | KVVII | <b>*</b> |

Figure 2: Market input data

These emission factors and the resulting carbon emissions are presented in different reports. See chapter 3 for more information.

The user can also define **payments relating to the emissions of fuels or electricity**. If "Imported fuel", "Exported electricity" or "Imported electricity" is chosen in "payment concerns" it is possible to choose between the energy amount and the defined  $CO_2$  emissions. This is also possible if "fuel consumption" is chosen for a specific production unit.

With this option a payment could be directly defined on the emissions in  $\epsilon$ /tonne or the currency which is chosen on the economy form.

| Payment concerns                       | -               | Fuel            |  |
|----------------------------------------|-----------------|-----------------|--|
| Imported fuel                          | ~               | Natural gas 🗸 🗸 |  |
|                                        |                 | Quantified by   |  |
|                                        |                 | CO2 emission    |  |
| Formula selecting monthly amounts      |                 |                 |  |
|                                        |                 |                 |  |
| ImportedFuel(Natural gas)*CO2FactorFue | el(Natural gas) |                 |  |
| ImportedFuel(Natural gas)*CO2FactorFue | el(Natural gas) |                 |  |
| ImportedFuel(Natural gas)*CO2FactorFue | el(Natural gas) |                 |  |

Figure 3: Payment input data

Please be aware of that the  $CO_2$  emission formula does not include the heat value as a denominator. This may have an impact if the relationship is not 1 to 1 defined in the fuel (1 MWh/MWh for instance). The specific  $CO_2$ -factor in the fuel should be defined accordingly. Please check the examples below:

Example of the formula when choosing "amount":

ImportedFuel(Natural gas)/HeatValue(Natural gas)

Example of the formula when choosing "CO2 emission":

ImportedFuel(Natural gas)\*C02FactorFuel(Natural gas)

## 2.2 User-defined emissions

In the tree structure under "Environment" it is possible to define user-defined emissions and to set up specific  $CO_2$  and PEF calculations to calculate the intensity of a system. For these calculations see the following chapter 2.3.

To add new user-defined emissions it is first necessary to add subfolders as emission types. For this please right-click on the environment folder and choose "Add emission type". You can rename the emission types like CO<sub>2</sub>, NO<sub>x</sub>, SO<sub>2</sub> or any emissions you want to define.

By right-clicking on this new emission type it is possible to define user-defined emissions. The user-defined emissions can be defined in the same way as in the payment structure of energyPRO.

There is no limit in defining emissions and emission types. By double-clicking on the emission type, it is possible to define the unit of the input and the unit of the reports for this type.

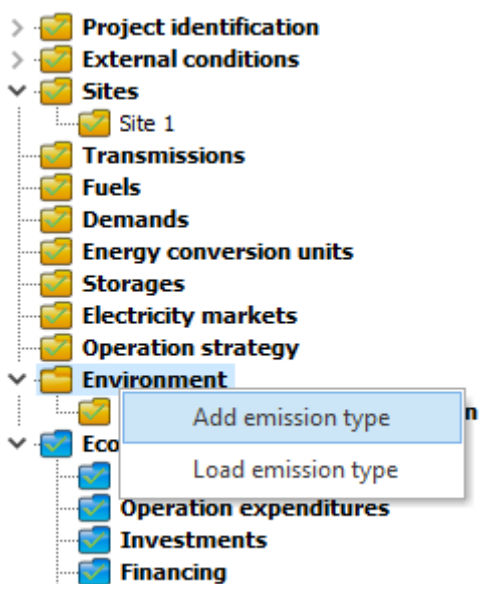

Figure 4: Adding an emission type

| Production unit                                                                     | Ga | s engine 1 |
|-------------------------------------------------------------------------------------|----|------------|
| Гуре                                                                                |    |            |
| Electricity production                                                              | ~  |            |
|                                                                                     |    |            |
| Formula selecting monthly amounts                                                   |    |            |
| Formula selecting monthly amounts<br>EP(Gas engine 1;All Periods)                   |    |            |
| Formula selecting monthly amounts<br>EP(Gas engine 1;All Periods)<br>mount per unit |    |            |

Figure 5: User-defined emission input data

## 2.3 CO<sub>2</sub> and PEF intensity calculation

In energy systems with several energy conversion units, it is often required that specific key figures be calculated out of the emission data. Beside the calculation of emission key figures,

it is possible to calculate key figures based on primary energy factors (PEF) of fuels and of imported or exported electricity. These calculations can be done in the subfolder "CO<sub>2</sub> and PEF intensity calculation" in the "Environment" folder.

Basically, in those calculations all fuels and all electricity entering a system are multiplied with a specific  $CO_2$  or PEF factor and divided by a heat or cooling demand to get a specific key figure for a system:

(fuel + electricity consumption) · CO2/PEF factor heat / cold demand

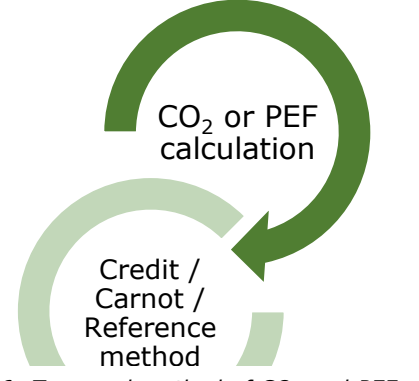

Figure 6: Type and method of  $CO_2$  and PEF calculations resulting in six different possibilities

Right-clicking on the subfolder creates a new calculation wizard which can be opened by double-clicking on it. First the user needs to choose the type and the method of the calculation.

There are three different methods to choose from to calculate the allocation of CHP units. If there is no CHP unit in the project, there is no difference between the methods. The key figures to calculate are normalizing the emissions or the primary energy by a heat or cooling demand. Therefore, the electricity production of a CHP unit must be somehow considered.

Two types ( $CO_2$  and primary energy) and three different methods result in six possible default calculations.

Detailed information about the allocation methods and their differences are given in chapter 4.

Once the dropdown is chosen the user can select all units which should be considered.

| lame:            | PEF calculation credit method                                                                                                    | ] |   |
|------------------|----------------------------------------------------------------------------------------------------|---|---|
|                  | PEF calculation Credit method                                                                                                    |   | ~ |
| C<br>C<br>F<br>F | CO2 calculation Carnot method<br>CO2 calculation Reference method<br>CO2 calculation Credit method<br>PEF calculation Carnot method<br>PEF calculation Reference method |   |   |
|                  | PEF calculation Credit method                                                                                                    |   |   |
|                  |                                                                                                    |   |   |

Figure 7: All methods listed in a dropdown menu in the wizard

When selecting a unit, the formula in the bottom of the wizard is instantly updated. Further the user can select any heat, process heat or cold demand defined in the project. Every chosen demand is summed up in the end of the formula below the fraction line.

The specific factors of fuel consuming units are taken from the input in the fuel components, see chapter 2.1. When having an electricity consumption unit (e.g. a heat pump) in the project it is necessary to define the specific factor for importing electricity directly in the wizard. The emission factors defined in a market are not considered as they might contain dynamic time series.

When a CHP unit is chosen, more parameters must be defined. These parameters depend on the method which is chosen above and are described in detail in chapter 4.

The formula which is automatically created depending on the selection above is editable. Double-clicking in the field of the formula opens the function editor where it is possible to adapt the formula manually.

| PEF calculation Credit method                                             | ✓ Total sale of heat                              |
|---------------------------------------------------------------------------|---------------------------------------------------|
| Gas engine 2<br>Boilers<br>Elec Heatpump                                  | Network loss                                      |
| PEF factor importing electricity                                          | 1,8                                               |
| max(0;(FC(Boilers)*PEFfactorFuel(N<br>periods)*PEFfacImpElec))/HD(Total s | atural gas)+EC(Elec Heatpump;All<br>sale of heat) |

Figure 8: Wizard when PEF calculation method is chosen

## **3 Output data**

The resulting emissions are shown in the energy conversion and the environmental reports. In the **"Energy conversion, annual**" report there is a section at the end of the report which shows all emissions grouped by the fuels, the units and the electricity markets.

#### CO2: By fuel

| bylaci                | CO2 emission   |
|-----------------------|----------------|
| Natural gas           | 5.556,4 tonne  |
| By energy unit        |                |
| Gas engine 1          | 1.697,7 tonne  |
| Gas engine 2          | 1.642,6 tonne  |
| Boilers               | 2.216,1 tonne  |
| Total                 | 5.556,4 tonne  |
| By Electricity market |                |
| Spot market           |                |
| Imported electricity  | 0,0 tonne      |
| Exported electricity  | -4.584,7 tonne |
| Total                 | -4.584,7 tonne |

Figure 9: Energy conversion, annual report

In the "**Energy conversion, monthly**" report the emissions are also shown for all markets, units and fuels - always in the bottom line.

|                                        | Total     | Jan      | Feb           | Mar     |
|----------------------------------------|-----------|----------|---------------|---------|
| Heatdemand[wwwn]                       | 15.032,9  | 2.093,2  | 1.642,2       | 1.617,9 |
| Electricity produced by energy units [ | MWh]      | 628.4    | 70.9          | 00.0    |
|                                        | 5.750,9   | 636,4    | 79,0          | 00,2    |
| Exported electricity, Spot market [MW  | [h]       | 628.4    | 70.9          | 00.0    |
| Peak [MW]                              | 5.730,9   | 4 200    | 79,8<br>4 200 | 4 200   |
| AvoidedCO2emission[tonne]              | 4.584,7   | 510,7    | 63,8          | 70,6    |
| Energy unit: Gas engine 1              |           |          |               |         |
| Fuelconsum.[Nm3]                       | 643.063,6 | 70.472,7 | 8.809,1       | 9.736,4 |
| Fuelconsum. [MWh]                      | 7.073,7   | 775,2    | 96,9          | 107,1   |
| Heat prod. [MWh]                       | 3.190,1   | 349,6    | 43,7          | 48,3    |
| Elec. prod. [MWh]                      | 2.912,7   | 319,2    | 39,9          | 44,1    |
| Turn ons                               | 225       | 23       | 6             | 7       |
| Operatinghours                         | 1.387     | 152      | 19            | 21      |
| Full load operating hours              | 1.387     | 152      | 19            | 21      |
| Utilization factor [%]                 | 15,83     | 20,43    | 2,83          | 2,82    |
| Totalefficiency [%]                    | 86.27     | 86.27    | 86.27         | 86.27   |
| CO2emission[tonne]                     | 1.697,69  | 186,05   | 23,26         | 25,70   |
| Energy unit: Gas engine 2              |           |          |               |         |
| Fuelconsum.[Nm3]                       | 622.200,0 | 70.472,7 | 8.809,1       | 9.736,4 |
| Fuelconsum.[MWh]                       | 6.844,2   | 775,2    | 96,9          | 107,1   |
| Heat prod. [MWh]                       | 3.086,6   | 349,6    | 43,7          | 48,3    |
| Elec. prod. [MWh]                      | 2.818,2   | 319,2    | 39,9          | 44,1    |
| Turn ons                               | 217       | 23       | 6             | 7       |
| Operatinghours                         | 1.342     | 152      | 19            | 21      |
| Full load operating hours              | 1.342     | 152      | 19            | 21      |
| Utilization factor [%]                 | 15,32     | 20,43    | 2,83          | 2,82    |
| Totalefficiency [%]                    | 86.27     | 86.27    | 86.27         | 86.27   |
| CO2emission[tonne]                     | 1.642,61  | 186,05   | 23,26         | 25,70   |

Figure 10: Energy conversion, monthly report

The "**Environment, summary**" report shows a short overview about the yearly sum of the emissions and all specific  $CO_2$  or PEF factors defined. The "**Environment, monthly**" report is basically the same report with an additional monthly overview of the emissions and factors.

| CalculatedPeriod: 01.2019 - 12.2019 |         |            |       |       |      |      |
|-------------------------------------|---------|------------|-------|-------|------|------|
| 202                                 | Total   | Jan        | Feb   | Mar   | Apr  | Мау  |
|                                     | [tonne] | <b>600</b> | 270   | 274   | 240  | 050  |
| All production units                | 4.778   | 623        | 378   | 374   | 310  | 258  |
| CO2 Total                           | 4.778   | 623        | 378   | 374   | 310  | 258  |
| NOx                                 | [kg]    |            |       |       |      |      |
| Engines                             | 9.350   | 1.025      | 128   | 142   | 0    | 135  |
| Existing boilers                    | 5.028   | 800        | 893   | 871   | 818  | 571  |
| NOx Total                           | 14.378  | 1.824      | 1.021 | 1.013 | 818  | 706  |
| SO2                                 | [kg]    |            |       |       |      |      |
| All production units                | 21      | 3          | 2     | 2     | 1    | 1    |
| SO2 Total                           | 21      | 3          | 2     | 2     | 1    | 1    |
| CO2 and PEF factors                 |         |            |       |       |      |      |
| PEF factor credit method            | 0,78    | 0,83       | 1,27  | 1,28  | 1,40 | 1,37 |
| CO2 factor carnot method            | 228     | 223        | 284   | 288   | 306  | 312  |

Figure 11: Environment, monthly report

## **4 Calculation methodology**

As mentioned in chapter 2.3 the user can choose between different methods of allocating CHP units. In the following all methods are mathematically described in detail.

First **systems without CHP units.** These are calculated in the same way, irrespective of the chosen method:

Specific CO<sub>2</sub> factor: 
$$\frac{\sum_{i} (FC \cdot CO_2)_i + \sum_{j} (EC \cdot CO_2)_j}{\sum_{x} HD_x + \sum_{y} (PHD)_y + \sum_{z} (CD)_z}$$

or specific PE factor

 $\frac{\sum_{i} (FC \cdot PEF)_{i} + \sum_{i} (EC \cdot PEF)_{i}}{\sum_{x} HD_{x} + \sum_{y} (PHD)_{y} + \sum_{z} (CD)_{z}}$ 

i for all chosen fuel consuming (FC) units

j for all chosen electricity consuming (EC) units

x for all chosen heat demands (HD)

y for all chosen process heat demands (PHD)

z for all chosen cold demands (CD)

For **balancing groups including CHP units** the calculation is different depending on the method which is chosen.

### **4.1 The electricity credit method:**

This method subtracts the  $CO_2$  related to the electricity produced in a CHP plant from the  $CO_2$  related to the fuel consumption. The electricity generated is multiplied by a specific factor. This factor might be different from the factor for imported electricity as it might be assumed that the exported electricity is replacing a more carbon intensive energy mix than imported.

Normally this value is regulated by law. As this factor might be so high that the whole expression could become negative, in the default equation in energyPRO the minimum value is fixed to zero. If this is not the case, the user may edit the equation to the remove this limit. The default equation is shown below:

CO<sub>2</sub>-factor:

$$\max\left(0; \frac{\sum_{i;j}(FC \cdot CO_2)_{i;j} + \sum_j(EC \cdot CO_2)_j - \sum_k(EP \cdot CO_2)_k}{\sum_x HD_x + \sum_y (PHD)_y + \sum_z (CD)_z}\right)$$

- i for all chosen fuel consuming units
- j for all chosen electricity consuming units
- k for all chosen CHP units
- x for all chosen heat demands
- y for all chosen process heat demands
- z for all chosen cold demands

### 4.2 The carnot method:

First the Carnot factor (CF) must be calculated out of the three temperatures which are to be defined in the wizard:

$$CF = 1 - \frac{T_A}{T_m}$$
 with  $T_m = \frac{(T_{supply} - T_{return})}{\ln(\frac{T_{supply}}{T_{return}})}$ 

With

- T<sub>A</sub>: ambient temperature in Kelvin [K]
- T<sub>m</sub>: average temperature of the system in Kelvin [K]
- T<sub>supply</sub>: supply temperature of the system in Kelvin [K]
- Treturn: return temperature of the system in Kelvin [K]

In energyPRO the user inputs the value above in Celsius (or Fahrenheit) and the values are adjusted accordingly.

With the Carnot factor the specific  $CO_2$  factor can be calculated. The specific primary energy factor is calculated in the same way.

$$CO_{2}-factor: \frac{\sum_{i} (FC \cdot CO_{2})_{i} + \sum_{j} (EC \cdot CO_{2})_{j} + \sum_{k} \left( FC \cdot \frac{(HP + PHP) \cdot CF}{EP + (HP + PHP) \cdot CF} \cdot CO_{2} \right)_{k}}{\sum_{x} HD_{x} + \sum_{y} (PHD)_{y} + \sum_{z} (CD)_{z}}$$

- i for all chosen fuel consuming units without CHP
- j for all chosen electricity consuming units
- k for all chosen CHP units
- x for all chosen heat demands
- y for all chosen process heat demands
- z for all chosen cold demands

### 4.3 The reference efficiency method:

The reference efficiency values can be found in EU 2015/2402 [2], the related values can be found directly in the annex. The thermal and electrical efficiency of the CHP unit is the ratio between the electricity/heat production and the fuel consumption of the CHP. The primary energy saving because of the combined production is calculated as follows:

Primary energy saving (PES): 
$$1 - \frac{1}{\frac{\eta_{th}}{\eta_{th,REF}} + \frac{\eta_{el}}{\eta_{el,REF}}}$$

Using this primary energy saving the specific CO<sub>2</sub>-factor is calculated as follows:

#### Specific CO<sub>2</sub> factor:

$$\frac{\sum_{i} (FC \cdot CO_2)_i + \sum_{j} (EC \cdot CO_2)_j + \sum_{k} \left( FC \cdot \left( (1 - PES) \cdot \frac{\eta_{th}}{\eta_{th,REF}} \right) \cdot CO_2 \right)_k}{\sum_{x} HD_x + \sum_{y} (PHD)_y + \sum_{z} (CD)_z}$$

i for all chosen fuel consuming units without CHP

j for all chosen electricity consuming units

k for all chosen CHP units

x for all chosen heat demands

y for all chosen process heat demands

z for all chosen cooling demands

## **5** Bibliography

- [1] Directive 2012/27/EU, "EUR-Lex," [Online]. Available: https://eur-lex.europa.eu/legalcontent/EN/TXT/?qid=1399375464230&uri=CELEX%3A32012L0027.
- [2] Commission Delegated Regulation (EU) 2015/2402, "EUR-Lex," [Online]. Available: https://eur-lex.europa.eu/legal-content/EN/ALL/?uri=CELEX%3A32015R2402.
- [3] Wikipedia, "Carnot method," 01 03 2021. [Online]. Available: https://en.wikipedia.org/wiki/Carnot\_method.
- [4] AGFW, "FW 309 part 6," 01 03 2021. [Online]. Available: https://www.agfw.de/techniksicherheit/erzeugung-sektorkopplung-speicher/energetische-bewertung/geg-undfernwaerme/.
- [5] Wikipedia, "DIN V 18599," 01 03 2021. [Online]. Available: https://de.wikipedia.org/wiki/DIN\_V\_18599.
- [6] BfJ, "Bundesamt für Justiz," 01 03 2021. [Online]. Available: https://www.gesetze-iminternet.de/geg/.
- [7] AGFW, "District Energy Systems," [Online]. Available: https://www.district-energysystems.info/. [Accessed 01 03 2021].
- [8] "BRE Garston," [Online]. Available: https://www.bregroup.com/wpcontent/uploads/2019/10/SAP-10.1-01-10-2019.pdf.
- [9] Energiewirtschaftliche Tagesfragen 55.Jg. Heft 9, 2010.

## Annex

|                               |                                                                                     | Primären          | ergiefaktoren f <sub>p</sub> | CO <sub>2</sub> -Äquivalent x <sub>CO2</sub><br>g/kWh |  |
|-------------------------------|-------------------------------------------------------------------------------------|-------------------|------------------------------|-------------------------------------------------------|--|
| Energieträger                 | Energieträger <sup>a</sup>                                                          |                   | nicht erneuerbarer<br>Anteil | nicht erneuerbarer<br>Anteil                          |  |
|                               | AE                                                                                  |                   | В                            | С                                                     |  |
|                               |                                                                                     |                   |                              |                                                       |  |
|                               | Heizöl                                                                              | 1,1               | 1,1                          | 310                                                   |  |
|                               | Erdgas                                                                              | 1,1               | 1,1                          | 240                                                   |  |
| Fossile                       | Flüssiggas                                                                          | 1,1               | 1,1                          | 270                                                   |  |
| Dicilistone                   | Steinkohle                                                                          | 1,1               | 1,1                          | 400                                                   |  |
|                               | Braunkohle                                                                          | 1,2               | 1,2                          | 430                                                   |  |
|                               | Biogas                                                                              | 1,4               | 0,4                          | 120                                                   |  |
| Biogene                       | Bioöl                                                                               | 1,4               | 0,4                          | 190                                                   |  |
| Brennstone                    | Holz                                                                                | 1,2               | 0,2                          | 40                                                    |  |
|                               | aus KWK <sup>b</sup> , fossiler Brennstoff<br>bzw. Energieträger                    | 0,7               | 0,7                          | C, e                                                  |  |
| Nah-/<br>Fernwärme            | aus KWK <sup>b</sup> , erneuerbarer<br>Brennstoff bzw. Energieträger                | 0,7               | 0,0                          | C, e                                                  |  |
| reniwarine                    | aus Heizwerken, fossiler<br>Brennstoff bzw. Energieträger                           | 1,3               | 1,3                          | c, e                                                  |  |
|                               | allgemeiner Fall                                                                    | c                 | c                            | c                                                     |  |
| Fernkälte                     | allgemeiner Fall                                                                    | c                 | c                            | c                                                     |  |
| Strom                         | allgemeiner Strommix                                                                | 2,8               | 1,8                          | 550                                                   |  |
|                               | innerhalb der Bilanzgrenzen                                                         | nutzbar gemacht   | e Endenergien (Index "f,p    | orod")                                                |  |
|                               | Wärme (Erdwärme,<br>Geothermie, Solarthermie,<br>Umgebungswärme)                    | 1,0               | 0,0                          | 0                                                     |  |
| Umwelt-<br>energie            | Kälte (Erdkälte,<br>Umgebungskälte)                                                 | 1,0               | 0,0                          | 0                                                     |  |
|                               | Strom (aus Photovoltaik,<br>Windkraft)                                              | 1,0               | 0,0                          | 0                                                     |  |
| Abwärme                       | aus Prozessen, siehe 3.1.32                                                         | 1,0               | 0,0                          | 40                                                    |  |
|                               | aus dem Bilanzraum                                                                  | abgeführte Ender  | nergien (Index "f,out")      |                                                       |  |
| Stream                        | Verdrängungsstrommix für<br>KWK                                                     | 2,8               | 2,8                          | 860                                                   |  |
| Strom                         | Verdrängungsstrommix für PV,<br>WEA                                                 | 2,8               | 1,8                          | 550                                                   |  |
| thermische                    | Wärme für andere Verbraucher                                                        | d                 | d                            | đ                                                     |  |
| Energien                      | Kälte für andere Verbraucher                                                        | d                 | d                            | đ                                                     |  |
| Abwärme                       | aus Prozessen, siehe 3.1.32                                                         | 1,0               | 0,0                          | 40                                                    |  |
| a Bezugsgröß<br>b Angaben sin | Se Endenergie: Heizwert H <sub>i</sub> .<br>nd typisch für durchschnittliche Nah-/F | ernwärme mit eine | m Anteil der KWK von 70 %    |                                                       |  |

### $Tabelle\,A.1-Primärenergiefaktoren\,und\,CO_2\text{-}\ddot{A}quivalente^a$

c Individuelle Berechnung für das Netz, aus dem der Bezug erfolgt, siehe A.4.

<sup>d</sup> Individuelle Berechnung für das Netz, in welches die Einspeisung erfolgt, siehe A.4.

e Eine Angabe von Standardwerten ist aufgrund der unterschiedlichen Energieträgermixe nicht möglich.

Figure 12: Primary energy and CO<sub>2</sub> emission factors according to DIN V 18599

| Table 12: Fuel prices, | emission | factors and | primary | energy | factors |
|------------------------|----------|-------------|---------|--------|---------|
|------------------------|----------|-------------|---------|--------|---------|

| Fuel         charge, $\tilde{E}$<br>(9)         price<br>(9)         COse<br>(7, 6, 6, 6, 7, 9)         code<br>(7, 6, 6, 6, 7, 9)           Gas:         38         3.93         0.210         1.130         1           balk LPG         58         6.59         0.241         1.141         2           botted LPG (for secondary heating)         10.71         0.241         1.141         3           botted LPG (for secondary heating)         10.71         0.241         1.133         5           Dispas (including anaerobic digestion)         70         6.59         0.024         1.286         7           Oit         6.11         0.018         1.0427         73         appliances able to use mineral oil or biodiesel         4.35         0.298         1.180         4           B30K <sup>(7)</sup> 488         0.220         1.257         75         biodicisel from any biomass source         4.7         0.105         1.472         76           Sold fue:         9.9         0.024         1.281         1.232         22         wood pellets (in bags for secondary heating)         6.09         0.053         1.325         22           sold fue:         9.9         0.241         1.241         1.261         12         wood pellets (in bags for secondary hea                                                                                                    |                                                       | Standing          | Unit    | Emissions kg     | Primary    | E.J. |
|----------------------------------------------------------------------------------------------------|-------------------------------------------------------|-------------------|---------|------------------|------------|------|
| rue         (i)         prkWh         per kWh         (i)         factor iv         Code           Gas:         mains gas         88         3.93         0.210         1.130         1           bulk LPC         for main heating system)         58         6.59         0.241         1.141         3           butted LPG (for scondary heating)         10.71         0.241         1.133         5           LPG subject to Special Condition 11F <sup>(i)</sup> 95         3.93         0.241         1.163         9           biogas (including anaerobic digestion)         70         6.59         0.024         1.286         7           heating oil         4.35         0.298         1.180         4           biodisel from any biomass source <sup>(i)</sup> 6.11         0.018         1.042         73           appliances able to use mineral oil or biodiesel         4.35         0.298         1.180         74           biod fuel <sup>(i)</sup> 4.88         0.220         1.257         75           biodineal from any biomass source         4.18         0.395         1.064         11           nathracite         4.18         0.395         1.064         11           maturfactured snokcless fuel <td< th=""><th>East</th><th>charge, £</th><th>price</th><th>CO<sub>2e</sub></th><th>energy</th><th>Fuel</th></td<>                                                                                                    | East                                                  | charge, £         | price   | CO <sub>2e</sub> | energy     | Fuel |
| Gas:         second state         second state                                                                                                    | ruel                                                  | (a)               | p/kWh   | per kWh (b) (s)  | factor (t) | code |
| $\begin{array}{c c c c c c c c c c c c c c c c c c c $                                                                                                    | Gas:                                                  |                   |         |                  |            |      |
| bulk LPG       58       6.59       0.241       1.141       2         bottled LPG (for main heating system)       7.85       0.241       1.141       3         bulke LPG (for secondary heating)       10.71       0.241       1.133       5         LPG subject to Special Condition 11F (*)       95       3.93       0.241       1.286       7         Oil:                                                                                                    | mains gas                                             | 88                | 3.93    | 0.210            | 1.130      | 1    |
| bottled LPG (for main heating system) 7.85 0.241 1.133 3<br>bottled LPG (for secondary heating) 10.71 0.241 1.133 5<br>LPG subject to Special Condition 11F $^{(n)}$ 95 3.93 0.241 1.163 9<br>biogas (including anaerobic digestion) 70 6.59 0.024 1.286 7<br>Oil: 11 0.038 1.437 71<br>biodicsel from any biomass source $^{(h)}$ 6.11 0.018 1.437 71<br>biodicsel from vegetable oil only $^{(n)}$ 6.11 0.018 1.437 71<br>biodicsel from vegetable oil only $^{(n)}$ 6.11 0.018 1.437 71<br>biodicsel from vegetable oil only $^{(n)}$ 6.11 0.018 1.437 71<br>biodicsel from any biomass source 47 0.105 1.257 75<br>bioethanol from any biomass source 47 0.105 1.257 75<br>bioethanol from any biomass source 41 0.015 1.257 75<br>bioethanol from any biomass source 41 0.028 1.046 1.11<br>anthracite 4.14 0.395 1.064 1.15<br>manufactured smokless fuel 5.17 0.366 1.261 1.2<br>wood logs 4.65 0.028 1.046 20<br>wood pellets (in bags for secondary heating) 5.51 0.053 1.325 22<br>wood pellets (in bags for secondary heating) 5.51 0.053 1.325 23<br>wood chips 3.48 0.023 1.046 21<br>dual fuel appliance (mineral and wood) 4.53 0.087 1.049 10<br>Electricity $^{(n)}$<br>standard tariff 7 72 17.56 0.136 1.501 30<br>7-hour tariff (high rate) $^{(h)}$ 8 2.072 0.136 1.501 31<br>10-hour tariff (high rate) $^{(h)}$ 10.68 0.136 1.501 33<br>18-hour tariff (hor rate) $^{(h)}$ 10.68 0.136 1.501 33<br>18-hour tariff (hor rate) $^{(h)}$ 10.68 0.136 1.501 33<br>18-hour tariff (hor rate) $^{(h)}$ 10.13 1.53 0.136 1.501 33<br>18-hour tariff (hor rate) $^{(h)}$ 11 1.573 0.136 1.501 33<br>18-hour tariff (hor rate) $^{(h)}$ 10.136 1.501 33<br>18-hour tariff (hor rate) $^{(h)}$ 10.136 1.501 35<br>heat from boilers – nin sgas 4.79 0.210 1.130 51<br>heat from boilers – nin sgas 4.79 0.214 1.141 52<br>heat from boilers and spin spin source 4.79 0.335 1.180 53<br>heat from boilers - noil 4.79 0.335 1.180 53<br>heat from boilers - noil 4.79 0.335 1.180 53<br>heat from boilers - stain sgas 4.79 0.024 1.286<br>waste heat from power station 4.79 0.035 1.063 4.54<br>heat from boilers - noil 4.79 0.035 1.063 4.54<br>heat from boilers - biomass 4.79 0.024 1.286<br>waste heat from power station 4.7    | bulk LPG                                              | 58                | 6.59    | 0.241            | 1.141      | 2    |
| bottled LPG (for secondary heating) 10.71 0.241 1.133 5<br>LPG subject to Special Condition 11F $^{69}$ 95 3.39 0.241 1.163 9<br>biogas (including anaerobic digestion) 70 6.59 0.024 1.286 7<br>Oli:                                                                                                    | bottled LPG (for main heating system)                 |                   | 7.85    | 0.241            | 1.141      | 3    |
| LPG subject to Special Condition 11F $^{(6)}$ 95       3.93       0.241       1.163       9         biogas (including anaerobic digestion)       70       6.59       0.024       1.286       7         Oil:       4.35       0.298       1.180       4         biodises from my biomass source $^{(d)}$ 6.11       0.018       1.437       71         biodises from vegtable oil only $^{(o)}$ 6.11       0.018       1.447       73         appliances able to use mineral oil or biodiesel       4.35       0.298       1.180       74         B30K $^{(f)}$ 4.88       0.202       1.257       75         bioethanol from any biomass source       4.18       0.395       1.064       11         anthracite       4.14       0.395       1.064       12         wood ogs       4.65       0.028       1.046       20         wood pdlets (in bags for secondary heating)       5.51       0.053       1.325       22         wood clips       5.51       0.053       1.325       22         wood pdlets (inb layphy for main heating)       5.51       0.063       1.501       30         7-hour tariff (high rate) $^{(h)}$ 7       7.766       0.136       1.50                                                                                                    | bottled LPG (for secondary heating)                   |                   | 10.71   | 0.241            | 1.133      | 5    |
| biogas (including anaerobic digestion) 70 6.59 0.024 1.286 7<br>Oh:<br>heating oil 1.286 7<br>Oh:<br>heating oil 4.15 0.298 1.180 4<br>biodicsel from any biomass source $^{(6)}$ 6.11 0.018 1.437 71<br>biodicsel from vegtable oil only $^{(6)}$ 6.11 0.018 1.442 73<br>appliances able to use mineral oil or biodiesel 4.35 0.298 1.180 74<br>B30K $^{(7)}$ 4.88 0.220 1.257 75<br>biotehanol from any biomass source 47 0.105 1.472 76<br>Solid fuel: $^{(6)}$ 4.88 0.395 1.064 11<br>antifractured smokeless fuel 5.17 0.366 1.261 12<br>wood logs or secondary heating) 6.09 0.053 1.325 22<br>wood pellets (in bags for secondary heating) 5.51 0.053 1.325 23<br>wood chips 3.48 0.023 1.046 21<br>wood chips 3.1325 23<br>wood chips 3.148 0.028 1.046 21<br>dual fuel appliance (mineral and wood) 4.53 0.087 1.049 10<br>Electricity: $^{(6)}$ 8 20.72 0.136 1.501 30<br>7-hour tariff (hor rate) $^{(6)}$ 8 20.72 0.136 1.501 31<br>10-hour tariff (hor rate) $^{(6)}$ 8.13 0.136 1.501 32<br>7-hour tariff (hor rate) $^{(6)}$ 11 15.73 0.136 1.501 33<br>18-hour tariff (hor rate) $^{(6)}$ 11 15.73 0.136 1.501 33<br>18-hour tariff (hor rate) $^{(6)}$ 87 $^{(7)}$<br>heat from boilers – mains gas 4.79 0.210 1.36 1.501 33<br>18-hour tariff (hor rate) $^{(6)}$ 87 $^{(7)}$<br>heat from boilers – mains gas 4.79 0.214 1.141 52<br>heat from boilers – coil 4.79 0.335 1.180 53<br>heat from boilers – coil 4.79 0.335 1.180 53<br>heat from boilers – coil 4.79 0.335 1.180 53<br>heat from boilers – coil 4.79 0.335 1.180 53<br>heat from boilers – coil 4.79 0.335 1.180 53<br>heat from boilers – coil 4.79 0.335 1.180 53<br>heat from boilers – coil 4.79 0.335 1.180 53<br>heat from boilers – coil 4.79 0.335 1.180 53<br>heat from boilers – coil 4.79 0.335 1.180 53<br>heat from boilers – coil 4.79 0.335 1.180 53<br>heat from boilers – coil 4.79 0.335 1.180 53<br>heat from boilers – coil 4.79 0.335 1.180 53<br>heat from boilers – coil 4.79 0.335 1.180 53<br>heat from boilers – coil 4.79 0.335 1.180 53<br>heat from boilers – biomass 4.79 0.038 1.437<br>heat from boilers – coil 4.79 0.355 1.180 53<br>heat from boilers – biomass 4.79 0.034 1.501 41<br>heat from                                  | LPG subject to Special Condition 11F (c)              | 95                | 3.93    | 0.241            | 1.163      | 9    |
| Oil:         Issue of the second of the second of the                                                                                                    | biogas (including anaerobic digestion)                | 70                | 6.59    | 0.024            | 1.286      | 7    |
| $\begin{array}{cccccccccccccccccccccccccccccccccccc$                                                                                                    | Oil:                                                  |                   |         |                  |            |      |
| biodiesel from any biomass source $^{(h)}$ 6.11 0.038 1.437 71<br>biodiesel from vegetable oil only $^{(i)}$ 6.11 0.018 1.042 73<br>appliances able to use mineral oil or biodiesel 4.35 0.298 1.180 74<br>B30K $^{(h)}$ 4.88 0.220 1.257 75<br>Solid fuel: $^{(i)}$ 75<br>Solid fuel: $^{(i)}$ 76<br>house coal 4.18 0.395 1.064 11<br>anthracite 4.14 0.395 1.064 15<br>manufactured snokeless fuel 5.17 0.366 1.261 12<br>wood logs 4.60 9.0053 1.325 22<br>wood pellets (in bags for secondary heating) 6.09 0.053 1.325 22<br>wood pellets (in bags for secondary heating) 5.51 0.053 1.325 23<br>wood chips 4.53 0.087 1.046 21<br>dual fuel appliance (mineral and wood) 4.53 0.087 1.049 10<br>Electricity: $^{(i)}$ 72 17.56 0.136 1.501 30<br>7-hour tariff (high rate) $^{(h)}$ 8 20.72 0.136 1.501 31<br>10-hour tariff (high rate) $^{(h)}$ 7 18.71 0.136 1.501 32<br>7-hour tariff (high rate) $^{(h)}$ 10 15.31 0.136 1.501 33<br>18-hour tariff (high rate) $^{(h)}$ 11 15.73 0.136 1.501 33<br>18-hour tariff (high rate) $^{(h)}$ 11 15.73 0.136 1.501 33<br>18-hour tariff (high rate) $^{(h)}$ 8 10.38 0.136 1.501 33<br>18-hour tariff (high rate) $^{(h)}$ 11 15.73 0.136 1.501 34<br>10-hour tariff (high rate) $^{(h)}$ 13 10.38 0.136 1.501 35<br>electricity sold to grid, other 5.3 $^{(h)}$ 0.136 0.501 40<br>24-hour heating tariff 31 10.38 0.136 1.501 35<br>electricity is old to grid, other 5.3 $^{(h)}$ 0.136 0.501 40<br>24-hour heating tariff 31 10.38 0.136 1.501 35<br>electricity sold to grid, other 5.3 $^{(h)}$ 0.136 0.501 40<br>24-hour heating tariff 31 10.38 0.136 1.501 35<br>electricity is old to grid, other 5.3 $^{(h)}$ 0.136 0.501 35<br>electricity is old to grid, other 5.3 $^{(h)}$ 0.136 0.501 35<br>electricity is old to grid, other 5.3 $^{(h)}$ 0.136 0.501 35<br>electricity is old to grid, other 5.3 $^{(h)}$ 0.136 0.501 35<br>heat from boilers - EAG 4.79 0.335 1.18<br>heat from boilers - was combustion 4.79 0.335 1.18<br>heat from boilers - was combustion 4.79 0.335 1.18<br>heat from boilers - 0.136 1.501 37<br>heat from boilers - 0.136 1.501 41<br>heat from boilers - 0.136 1.501 41<br>heat from boilers - biomas 4.79 0.024 1.286<br>was heat from boilers - b | heating oil                                           |                   | 4.35    | 0.298            | 1.180      | 4    |
| biodiesel from vegetable oil only $^{(b)}$ 6.11       0.018       1.042       73         appliances able to use mineral oil or biodiesel       4.35       0.298       1.180       74         B30K $^{(b)}$ 4.88       0.220       1.257       75         biotechanol from any biomass source       47       0.105       1.472       76         Solid fiel; $^{(0)}$                                                                                                    | biodiesel from any biomass source (d)                 |                   | 6.11    | 0.038            | 1.437      | 71   |
| appliances able to use mineral oil or biodiesel       4.35       0.298       1.180       74         B30K ( $^{0}$ )       4.88       0.220       1.257       75         biotefanol from any biomass source       47       0.105       1.472       76         Solid fuel: ( $^{0}$ )                                                                                                    | biodiesel from vegetable oil only (c)                 |                   | 6.11    | 0.018            | 1.042      | 73   |
| $\begin{array}{cccccccccccccccccccccccccccccccccccc$                                                                                                    | appliances able to use mineral oil or biodiesel       |                   | 4.35    | 0.298            | 1.180      | 74   |
| bioethanol from any biomass source         47         0.105         1.472         76           Solid fuel: ${}^{(0)}$ house coal         4.18         0.395         1.064         11           anthracite         4.14         0.395         1.064         15           manufactured snokeless fuel         5.1         0.053         1.325         22           wood pellets (in bags for secondary heating)         6.09         0.053         1.325         23           wood chips         3.48         0.023         1.046         21           dual fuel appliance (mineral and wood)         4.53         0.087         1.049         10           Electricity: ${}^{(0)}$ standard tariff         72         17.56         0.136         1.501         32           7-hour tariff (high rate) ${}^{(0)}$ 8         20.72         0.136         1.501         31           10-hour tariff (low rate) ${}^{(0)}$ 10.66         0.136         1.501         33           18-hour tariff (high rate) ${}^{(0)}$ 11         15.73         0.136         1.501         38           18-hour tariff (low rate) ${}^{(0)}$ 10.66         0.136         1.501         38           18-hour tariff (high rate) ${}^{(0)}$                                                                                                    | B30K <sup>(f)</sup>                                   |                   | 4.88    | 0.220            | 1.257      | 75   |
|                                                                                                    | bioethanol from any biomass source                    |                   | 47      | 0.105            | 1.472      | 76   |
| house coal       4.18       0.395       1.064       11         anthracite       4.14       0.395       1.064       15         manufactured smokeless fuel       5.17       0.366       1.261       12         wood logs       4.65       0.028       1.046       20         wood pellets (in lags for secondary heating)       6.09       0.053       1.325       23         wood chips       3.48       0.027       1.046       21         dual fuel appliance (mineral and wood)       4.53       0.087       1.049       10         Electricity: <sup>(n)</sup> 72       17.56       0.136       1.501       30         7-hour tariff (low rate) <sup>(h)</sup> 8.13       0.136       1.501       32         7-hour tariff (low rate) <sup>(h)</sup> 7       18.71       0.136       1.501       33         10-hour tariff (low rate) <sup>(h)</sup> 11       15.73       0.136       1.501       33         18-hour tariff (low rate) <sup>(h)</sup> 11       15.73       0.136       1.501       35         electricity sold to grid, other       5.3 <sup>(h)</sup> 0.136       0.501       36         electricity sold to grid, other       5.3 <sup>(h)</sup> 0.136       0.501       36 <td>Solid fuel: (g)</td> <td></td> <td></td> <td></td> <td></td> <td></td>                                                                                                    | Solid fuel: (g)                                       |                   |         |                  |            |      |
| anthracite4.140.3951.06415manufactured smokeless fuel5.170.3661.26112wood logs4.650.0281.04620wood pellets (in bags for secondary heating)6.090.0531.32523wood chips3.480.0231.04621dual fuel appliance (mineral and wood)4.530.0871.04910Electricity: $^{(0)}$ standard tariff7217.560.1361.501327-hour tariff (high rate) $^{(h)}$ 820.720.1361.5013110-hour tariff (low rate) $^{(h)}$ 718.710.1361.5013110-hour tariff (high rate) $^{(h)}$ 1115.730.1361.5013318-hour tariff (high rate) $^{(h)}$ 1115.730.1361.5013818-hour tariff (high rate) $^{(h)}$ 1110.380.1361.50135electricity sold to grid, PV5.3 $^{(0)}$ 0.1360.50160electricity sold to grid, PV5.3 $^{(0)}$ 0.1360.50160electricity sold to grid, other5.3 $^{(0)}$ 0.1360.50160electricity displaced from grid-0.1361.50137electricity displaced from grid-0.1361.50137heat from boilers - mains gas4.790.2101.13051heat from boilers - oil4.790.3351.18053heat from boilers - alog $^{(0)}$ 4.79 <td< td=""><td>house coal</td><td></td><td>4.18</td><td>0.395</td><td>1.064</td><td>11</td></td<>                                                                                                    | house coal                                            |                   | 4.18    | 0.395            | 1.064      | 11   |
| $\begin{array}{c c c c c c c c c c c c c c c c c c c $                                                                                                    | anthracite                                            |                   | 4.14    | 0.395            | 1.064      | 15   |
| wood logs       4.65       0.028       1.046       20         wood pellets (in bas for secondary heating)       5.51       0.053       1.325       22         wood chips       3.48       0.023       1.046       21         dual fuel appliance (mineral and wood)       4.53       0.087       1.049       10         Electricity: ( <sup>0</sup> )       standard tariff       72       17.56       0.136       1.501       32         7-hour tariff (high rate) ( <sup>h</sup> )       8       20.72       0.136       1.501       32         7-hour tariff (low rate) ( <sup>h</sup> )       8.13       0.136       1.501       33         10-hour tariff (low rate) ( <sup>h</sup> )       11       15.73       0.136       1.501       33         18-hour tariff (low rate) ( <sup>h</sup> )       11       15.73       0.136       1.501       33         18-hour tariff (low rate) ( <sup>h</sup> )       11       15.73       0.136       1.501       35         18-hour tariff (low rate) ( <sup>h</sup> )       10.66       0.136       1.501       35         10-to traiff (low rate) ( <sup>h</sup> )       10.66       0.136       1.501       35         18-hour tariff (low rate) ( <sup>h</sup> )       1.038       0.136       0.501       36         electricity sold to grid, ot                                                                                                    | manufactured smokeless fuel                           |                   | 5.17    | 0.366            | 1.261      | 12   |
| wood pellets (in bags for secondary heating)6.090.0531.32522wood chips5.510.0531.32523wood chips3.480.0231.04621dual fuel appliance (mineral and wood)4.530.0871.04910Electricity: $^{(0)}$ standard tariff7217.560.1361.501307-hour tariff (high rate) $^{(0)}$ 820.720.1361.5013110-hour tariff (low rate) $^{(h)}$ 8.130.1361.5013410-hour tariff (low rate) $^{(h)}$ 10.680.1361.5013318-hour tariff (low rate) $^{(h)}$ 10.680.1361.5013318-hour tariff (low rate) $^{(h)}$ 10.660.1361.50135electricity sold to grid, PV5.3 $^{(i)}$ 0.1360.50136electricity sold to grid, PV5.3 $^{(i)}$ 0.1360.50136electricity displaced from grid-0.1361.50137electricity displaced from grid-0.1361.50137electricity asplate an use mineral oil or biodiesel4.790.3351.18heat from boilers – LPG4.790.2411.14152heat from boilers – coal4.790.3751.06454heat from boilers – coal4.790.0741.16942heat from boilers – coal4.790.0291.03743heat from boilers – coal4.790.0351.18                                                                                                    | wood logs                                             |                   | 4.65    | 0.028            | 1.046      | 20   |
| wood pellets (bulk supply for main heating)5.510.0531.32523wood chips3.480.0231.04621dual fuel appliance (mineral and wood)4.530.0871.049Electricity: $^{(0)}$ 4.530.0871.049standard tariff7217.560.1361.5017-hour tariff (high rate) $^{(h)}$ 82.0720.1361.5017-hour tariff (low rate) $^{(h)}$ 8.130.1361.5013110-hour tariff (high rate) $^{(h)}$ 718.710.1361.5013318-hour tariff (low rate) $^{(h)}$ 1115.730.1361.5013818-hour tariff (low rate) $^{(h)}$ 1115.730.1361.5013818-hour tariff (low rate) $^{(h)}$ 3110.680.1361.5013818-hour tariff (low rate) $^{(h)}$ 3110.630.1360.50136electricity sold to grid, other5.3 $^{(0)}$ 0.1360.50136electricity displaced from grid-0.1361.50139Heat rom boilers – mains gas4.790.2101.13051heat from boilers – ails gas4.790.3351.18053heat from boilers – oil4.790.3351.18053heat from boilers – oil4.790.3351.18053heat from boilers – coal4.790.351.6454heat from boilers – solig biodiesel from wegetable oil only4.790.0741.169                                                                                                    | wood pellets (in bags for secondary heating)          |                   | 6.09    | 0.053            | 1.325      | 22   |
| wood chips3.480.0231.04621dual fuel appliance (mineral and wood)4.530.0871.04910Electricity: $(^{0})$ standard tariff7217.560.1361.501307-hour tariff (high rate) $(^{0})$ 820.720.1361.5013110-hour tariff (low rate) $(^{0})$ 718.710.1361.5013410-hour tariff (low rate) $(^{0})$ 718.710.1361.5013318-hour tariff (low rate) $(^{0})$ 1115.730.1361.5013818-hour tariff (low rate) $(^{0})$ 1115.730.1361.5013818-hour tariff (low rate) $(^{0})$ 1110.660.1361.50135electricity sold to grid, other5.3 $(^{0})$ 0.1360.50136electricity sold to grid, other5.3 $(^{0})$ 0.1360.50160electricity applicated from grid-0.1361.50137electricity, any tariff $(^{0})$ -0.1361.50137heat from boilers – mains gas4.790.2101.13051heat from boilers – LPG4.790.3351.18053heat from boilers – solg biodiesel from any biomass source4.790.0381.437heat from boilers using biodiesel from any biomass source4.790.0351.18heat from boilers – coal4.790.3751.06454heat from boilers – solg glandfill or sewage gas)4.790.0741.                                                                                                    | wood pellets (bulk supply for main heating)           |                   | 5.51    | 0.053            | 1.325      | 23   |
| dual fuel appliance (mineral and wood)4.53 $0.087$ $1.049$ $10$ Electricity: (i) $10$ standard tariff72 $17.56$ $0.136$ $1.501$ $30$ 7-hour tariff (low rate) (h)8 $20.72$ $0.136$ $1.501$ $32$ 7-hour tariff (low rate) (h)8.13 $0.136$ $1.501$ $31$ 10-hour tariff (low rate) (h)7 $18.71$ $0.136$ $1.501$ $34$ 10-hour tariff (low rate) (h)11 $15.73$ $0.136$ $1.501$ $33$ 18-hour tariff (low rate) (h)11 $15.73$ $0.136$ $1.501$ $38$ 18-hour tariff (low rate) (h)11 $15.73$ $0.136$ $1.501$ $38$ 24-hour heating tariff31 $10.38$ $0.136$ $0.501$ $36$ electricity sold to grid, other $5.3^{(0)}$ $0.136$ $0.501$ $36$ electricity any tariff (h)- $0.136$ $1.501$ $37$ electricity any tariff (h)- $0.136$ $1.501$ $37$ heat from boilers - mains gas4.79 $0.2210$ $1.130$ $51$ heat from boilers - oil4.79 $0.335$ $1.18$ $53$ heat from boilers - oil4.79 $0.335$ $1.18$ $53$ heat from boilers - scal $4.79$ $0.335$ $1.18$ $1.47$ heat from boilers - coal $4.79$ $0.074$ $1.69$ $4.79$ heat from boilers - coal $4.79$ $0.35$ $1.64$ $4.79$ heat from boilers - biogas (landf                                                                                                    | wood chips                                            |                   | 3.48    | 0.023            | 1.046      | 21   |
| Electricity: ${}^{(a)}$ standard tariff (high rate) ${}^{(b)}$ 72       17.56       0.136       1.501       30         7-hour tariff (high rate) ${}^{(b)}$ 8       20.72       0.136       1.501       31         10-hour tariff (high rate) ${}^{(b)}$ 7       18.71       0.136       1.501       34         10-hour tariff (high rate) ${}^{(b)}$ 10.68       0.136       1.501       33         18-hour tariff (high rate) ${}^{(b)}$ 10       6       0.136       1.501       38         18-hour tariff (high rate) ${}^{(b)}$ 11       15.73       0.136       1.501       38         18-hour tariff (high rate) ${}^{(b)}$ 10.66       0.136       1.501       35         electricity sold to grid, PV       5.3 ${}^{(0)}$ 0.136       0.501       60         electricity displaced from grid       -       0.136       1.501       37         electricity displaced from grid       -       0.136       1.501       37         electricity any tariff ${}^{(0)}$ 87 ${}^{(0)}$ -       0.136       1.501       37         heat from boilers - LPG       4.79       0.210       1.130       51         heat from boilers - suig biodicsel from any biomas                                                                                                    | dual fuel appliance (mineral and wood)                |                   | 4.53    | 0.087            | 1.049      | 10   |
| $\begin{array}{cccccccccccccccccccccccccccccccccccc$                                                                                                    | Electricity: (a)                                      |                   |         |                  |            |      |
| $\begin{array}{c ccccccccccccccccccccccccccccccccccc$                                                                                                    | standard tariff                                       | 72                | 17.56   | 0.136            | 1.501      | 30   |
| $\begin{array}{cccccccccccccccccccccccccccccccccccc$                                                                                                    | 7-hour tariff (high rate) (h)                         | 8                 | 20.72   | 0.136            | 1.501      | 32   |
| $\begin{array}{c ccccccccccccccccccccccccccccccccccc$                                                                                                    | 7-hour tariff (low rate) <sup>(h)</sup>               |                   | 8.13    | 0.136            | 1.501      | 31   |
| $\begin{array}{c c c c c c c c c c c c c c c c c c c $                                                                                                    | 10-hour tariff (high rate) <sup>(h)</sup>             | 7                 | 18.71   | 0.136            | 1.501      | 34   |
| 18-hour tariff (high rate) (h)1115.730.1361.5013818-hour tariff (low rate) (h)10.660.1361.5014024-hour heating tariff3110.380.1361.50135electricity sold to grid, other5.3 (h)0.1360.50160electricity displaced from grid-0.1361.50137electricity, any tariff (h)-0.1361.50137electricity, any tariff (h)-0.1361.50139Heat networks: (h)heat from boilers – mains gas4.790.2101.13051heat from boilers – IPG4.790.3351.1853heat from boilers – oil4.790.3351.1853heat from boilers – coal4.790.0381.437heat from boilers – B30D (h)4.790.0181.042heat from boilers – coal4.790.3751.06454heat from boilers – susing biodiesel from any biomass source4.790.3751.06454heat from boilers – B30D (h)4.790.02691.09055heat from boilers – coal4.790.0361.50141heat from boilers – biomass4.790.0241.286waste heat from boilers – biomass4.790.0241.286waste heat from boilers – biomass4.790.0241.286waste heat from power station3.350.0111.05146heat from CHP3.350                                                                                                    | 10-hour tariff (low rate) <sup>(h)</sup>              |                   | 10.68   | 0.136            | 1.501      | 33   |
| 18-hour tariff (low rate) <sup>(h)</sup> 10.66       0.136       1.501       40         24-hour heating tariff       31       10.38       0.136       1.501       35         electricity sold to grid, PV       5.3 (i)       0.136       0.501       36         electricity displaced from grid       -       0.136       1.501       37         electricity, any tariff (i)       -       0.136       1.501       37         electricity, any tariff (i)       -       0.136       1.501       37         heat from boilers – mains gas       4.79       0.210       1.130       51         heat from boilers – LPG       4.79       0.335       1.18       53         heat from boilers – oil       4.79       0.335       1.18       53         heat from boilers using biodiesel from vegetable oil only       4.79       0.038       1.437         heat from boilers using biodiesel from vegetable oil only       4.79       0.018       1.042         heat from boilers using biodiesel from vegetable oil only       4.79       0.136       1.501       41         heat from boilers – B30D (f)       4.79       0.136       1.501       41         heat from boilers – coal       4.79       0.136       1.501       41                                                                                                    | 18-hour tariff (high rate) (h)                        | 11                | 15.73   | 0.136            | 1.501      | 38   |
| $\begin{array}{cccccccccccccccccccccccccccccccccccc$                                                                                                    | 18-hour tariff (low rate) <sup>(h)</sup>              |                   | 10.66   | 0.136            | 1.501      | 40   |
| electricity sold to grid, PV $5.3^{(i)}$ $0.136$ $0.501$ $36$ electricity sold to grid, other $5.3^{(i)}$ $0.136$ $0.501$ $60$ electricity displaced from grid- $0.136$ $1.501$ $37$ electricity, any tariff $^{(i)}$ - $0.136$ $1.501$ $39$ Heat networks: $^{(k)}$ $87^{(i)}$ heat from boilers – mains gas $4.79$ $0.210$ $1.130$ $51$ heat from boilers – LPG $4.79$ $0.335$ $1.180$ $53$ heat from boilers – oil $4.79$ $0.335$ $1.18$ $53$ heat from boilers using biodiesel from any biomass source $4.79$ $0.038$ $1.437$ heat from boilers using biodiesel from vegetable oil only $4.79$ $0.018$ $1.042$ heat from boilers – B30D (the main sequence of the main sequence of the main seq                                                                                                    | 24-hour heating tariff                                | 31                | 10.38   | 0.136            | 1.501      | 35   |
| electricity sold to grid, other $5.3^{(0)}$ $0.136$ $0.501$ $60$ electricity displaced from grid- $0.136$ $1.501$ $37$ electricity, any tariff $^{(0)}$ - $0.136$ $1.501$ $39$ Heat networks: $^{(k)}$ $87^{(0)}$ heat from boilers – mains gas $4.79$ $0.210$ $1.130$ $51$ heat from boilers – LPG $4.79$ $0.241$ $1.141$ $52$ heat from boilers – oil $4.79$ $0.335$ $1.180$ $53$ heat from boilers using biodiesel from any biomass source $4.79$ $0.038$ $1.437$ heat from boilers – B30D $^{(0)}$ $4.79$ $0.018$ $1.042$ heat from boilers – coal $4.79$ $0.375$ $1.064$ $54$ heat from boilers – coal $4.79$ $0.136$ $1.501$ $41$ heat from boilers – biomass $4.79$ $0.074$ $1.169$ $42$ heat from boilers – biomass $4.79$ $0.029$ $1.037$ $43$ heat from boilers – biogas (landfill or sewage gas) $4.79$ $0.024$ $1.286$ waste heat from power station $3.35$ $0.011$ $1.051$ $46$ heat from CHP $3.35$ $0.011$ $1.051$ $48$ electricity generated by CHP $0.136$ $1.501$ $49$ electricity for pumping in distribution network $0.136$ $1.501$ $49$                                                                                                    | electricity sold to grid, PV                          |                   | 5.3 @   | 0.136            | 0.501      | 36   |
| electricity displaced from grid-0.1361.50137electricity, any tariff $^{(0)}$ -0.1361.50139Heat networks: $^{(k)}$ 87 $^{(l)}$ heat from boilers – mains gas4.790.2101.13051heat from boilers – lPG4.790.3351.18053heat from boilers – oil4.790.3351.18053heat from boilers using biodiesel from any biomass source4.790.0381.437heat from boilers using biodiesel from vegetable oil only4.790.0181.042heat from boilers – coal4.790.3751.06454heat from boilers – coal4.790.3751.06454heat from boilers – biomass4.790.0741.16942heat from boilers – biomass4.790.0291.03743heat from boilers – biogas (landfill or sewage gas)4.790.0291.03743heat from power station3.350.0111.05146heat from CHP3.350.0111.05148electricity generated by CHP0.1361.50149electricity for pumping in distribution network0.1361.50150                                                                                                    | electricity sold to grid, other                       |                   | 5.3 (i) | 0.136            | 0.501      | 60   |
| electricity, any tariff $^{(j)}$ -0.1361.50139Heat networks: $^{(k)}$ 87 $^{(l)}$ -0.1361.50139heat from boilers – mains gas4.790.2101.13051heat from boilers – LPG4.790.2411.14152heat from boilers – oil4.790.3351.18053heat from boilers using biodiesel from any biomass source4.790.0381.437heat from boilers using biodiesel from vegetable oil only4.790.0181.042heat from boilers – B30D $^{(l)}$ 4.790.2691.09055heat from boilers – coal4.790.3751.06454heat from boilers – coal4.790.0741.16942heat from boilers – biomass4.790.0221.03743heat from boilers – biomass4.790.0241.286waste heat from power station3.350.0111.05146heat from CHP3.350.0111.05148electricity generated by CHP0.1361.50149electricity for pumping in distribution network0.1361.50150                                                                                                    | electricity displaced from grid                       |                   | -       | 0.136            | 1.501      | 37   |
| Heat networks: $87^{(l)}$ heat from boilers – mains gas $4.79$ $0.210$ $1.130$ $51$ heat from boilers – LPG $4.79$ $0.241$ $1.141$ $52$ heat from boilers – oil $4.79$ $0.335$ $1.180$ $53$ heat from boilers that can use mineral oil or biodiesel $4.79$ $0.335$ $1.180$ $53$ heat from boilers using biodiesel from any biomass source $4.79$ $0.038$ $1.437$ heat from boilers using biodiesel from vegetable oil only $4.79$ $0.018$ $1.042$ heat from boilers – B30D <sup>(f)</sup> $4.79$ $0.269$ $1.090$ $55$ heat from boilers – coal $4.79$ $0.375$ $1.064$ $54$ heat from boilers – waste combustion $4.79$ $0.074$ $1.169$ $42$ heat from boilers – biomass $4.79$ $0.029$ $1.037$ $43$ heat from boilers – biogas (landfill or sewage gas) $4.79$ $0.024$ $1.286$ waste heat from power station $3.35$ $0.011$ $1.051$ $46$ heat from CHP $3.35$ $0.011$ $1.051$ $48$ electricity generated by CHP $0.136$ $1.501$ $49$ electricity for pumping in distribution network $0.136$ $1.501$ $50$                                                                                                    | electricity, any tariff (i)                           |                   | -       | 0.136            | 1.501      | 39   |
| heat from boilers - mains gas $4.79$ $0.210$ $1.130$ $51$ heat from boilers - LPG $4.79$ $0.241$ $1.141$ $52$ heat from boilers - oil $4.79$ $0.335$ $1.180$ $53$ heat from boilers that can use mineral oil or biodiesel $4.79$ $0.335$ $1.18$ heat from boilers using biodiesel from any biomass source $4.79$ $0.038$ $1.437$ heat from boilers using biodiesel from vegetable oil only $4.79$ $0.018$ $1.042$ heat from boilers - B30D <sup>(f)</sup> $4.79$ $0.269$ $1.090$ $55$ heat from boilers - coal $4.79$ $0.375$ $1.064$ $54$ heat from boilers - waste combustion $4.79$ $0.136$ $1.501$ $41$ heat from boilers - biomass $4.79$ $0.029$ $1.037$ $43$ heat from boilers - biomass $4.79$ $0.024$ $1.286$ waste heat from power station $3.35$ $0.015$ $1.063$ $45$ geothermal heat source $3.35$ $0.011$ $1.051$ $46$ heat from CHP $3.35$ $0.011$ $1.051$ $48$ electricity generated by CHP $0.136$ $1.501$ $49$ electricity for pumping in distribution network $0.136$ $1.501$ $50$                                                                                                    | Heat networks: (k)                                    | 87 <sup>(1)</sup> |         |                  |            |      |
| heat from boilers – LPG4.79 $0.241$ $1.141$ $52$ heat from boilers – oil4.79 $0.335$ $1.180$ $53$ heat from boilers that can use mineral oil or biodiesel $4.79$ $0.335$ $1.18$ heat from boilers using biodiesel from any biomass source $4.79$ $0.038$ $1.437$ heat from boilers using biodiesel from vegetable oil only $4.79$ $0.018$ $1.042$ heat from boilers – B30D <sup>(f)</sup> $4.79$ $0.269$ $1.090$ $55$ heat from boilers – coal $4.79$ $0.375$ $1.064$ $54$ heat from boilers – coal $4.79$ $0.136$ $1.501$ $41$ heat from boilers – biomass $4.79$ $0.074$ $1.169$ $42$ heat from boilers – biomass $4.79$ $0.029$ $1.037$ $43$ heat from boilers – biogas (landfill or sewage gas) $4.79$ $0.024$ $1.286$ waste heat from power station $3.35$ $0.011$ $1.051$ $46$ heat from CHP $3.35$ $0.011$ $1.051$ $48$ electricity generated by CHP $0.136$ $1.501$ $49$ electricity for pumping in distribution network $0.136$ $1.501$ $50$                                                                                                    | heat from boilers - mains gas                         |                   | 4.79    | 0.210            | 1.130      | 51   |
| heat from boilers – oil4.79 $0.335$ $1.180$ $53$ heat from boilers that can use mineral oil or biodiesel $4.79$ $0.335$ $1.18$ heat from boilers using biodiesel from any biomass source $4.79$ $0.038$ $1.437$ heat from boilers using biodiesel from vegetable oil only $4.79$ $0.018$ $1.042$ heat from boilers – B30D <sup>(f)</sup> $4.79$ $0.269$ $1.090$ $55$ heat from boilers – coal $4.79$ $0.375$ $1.064$ $54$ heat from boilers – coal $4.79$ $0.136$ $1.501$ $41$ heat from boilers – waste combustion $4.79$ $0.074$ $1.169$ $42$ heat from boilers – biogas (landfill or sewage gas) $4.79$ $0.029$ $1.037$ $43$ heat from power station $3.35$ $0.011$ $1.063$ $45$ geothermal heat source $3.35$ $0.011$ $1.051$ $46$ heat from CHP $0.136$ $1.501$ $49$ electricity generated by CHP $0.136$ $1.501$ $49$ electricity for pumping in distribution network $0.136$ $1.501$ $50$                                                                                                    | heat from boilers – LPG                               |                   | 4.79    | 0.241            | 1.141      | 52   |
| heat from boilers that can use mineral oil or biodiesel $4.79$ $0.335$ $1.18$ heat from boilers using biodiesel from any biomass source $4.79$ $0.038$ $1.437$ heat from boilers using biodiesel from vegetable oil only $4.79$ $0.018$ $1.042$ heat from boilers – B30D <sup>(f)</sup> $4.79$ $0.269$ $1.090$ $55$ heat from boilers – coal $4.79$ $0.375$ $1.064$ $54$ heat from electric heat pump $4.79$ $0.136$ $1.501$ $41$ heat from boilers – waste combustion $4.79$ $0.074$ $1.169$ $42$ heat from boilers – biomass $4.79$ $0.029$ $1.037$ $43$ heat from boilers – biogas (landfill or sewage gas) $4.79$ $0.024$ $1.286$ waste heat from power station $3.35$ $0.011$ $1.051$ $46$ heat from CHP $3.35$ $0.011$ $1.051$ $48$ electricity generated by CHP $0.136$ $1.501$ $49$ electricity for pumping in distribution network $0.136$ $1.501$ $50$                                                                                                    | heat from boilers - oil                               |                   | 4.79    | 0.335            | 1.180      | 53   |
| heat from boilers using biodiesel from any biomass source $4.79$ $0.038$ $1.437$ heat from boilers using biodiesel from vegetable oil only $4.79$ $0.018$ $1.042$ heat from boilers – B30D (f) $4.79$ $0.269$ $1.090$ $55$ heat from boilers – coal $4.79$ $0.375$ $1.064$ $54$ heat from electric heat pump $4.79$ $0.136$ $1.501$ $41$ heat from boilers – waste combustion $4.79$ $0.074$ $1.169$ $42$ heat from boilers – biomass $4.79$ $0.029$ $1.037$ $43$ heat from boilers – biogas (landfill or sewage gas) $4.79$ $0.024$ $1.286$ waste heat from power station $3.35$ $0.015$ $1.063$ $45$ geothermal heat source $3.35$ $0.011$ $1.051$ $46$ heat from CHP $0.136$ $1.501$ $49$ electricity generated by CHP $0.136$ $1.501$ $49$ electricity for pumping in distribution network $0.136$ $1.501$ $50$                                                                                                    | heat from boilers that can use mineral oil or biodies | sel               | 4.79    | 0.335            | 1.18       |      |
| heat from boilers using biodiesel from vegetable oil only $4.79$ $0.018$ $1.042$ heat from boilers – B30D (f) $4.79$ $0.269$ $1.090$ $55$ heat from boilers – coal $4.79$ $0.375$ $1.064$ $54$ heat from electric heat pump $4.79$ $0.136$ $1.501$ $41$ heat from boilers – waste combustion $4.79$ $0.074$ $1.169$ $42$ heat from boilers – biomass $4.79$ $0.029$ $1.037$ $43$ heat from boilers – biogas (landfill or sewage gas) $4.79$ $0.024$ $1.286$ waste heat from power station $3.35$ $0.015$ $1.063$ $45$ geothermal heat source $3.35$ $0.011$ $1.051$ $46$ heat from CHP $3.35$ $0.011$ $1.051$ $48$ electricity generated by CHP $0.136$ $1.501$ $49$ electricity for pumping in distribution network $0.136$ $1.501$ $50$                                                                                                    | heat from boilers using biodiesel from any biomass    | s source          | 4.79    | 0.038            | 1.437      |      |
| heat from boilers - $B30D^{(f)}$ 4.790.2691.09055heat from boilers - coal4.790.3751.06454heat from electric heat pump4.790.1361.50141heat from boilers - waste combustion4.790.0741.16942heat from boilers - biomass4.790.0291.03743heat from boilers - biogas (landfill or sewage gas)4.790.0241.286waste heat from power station3.350.0151.06345geothermal heat source3.350.0111.05146heat from CHP3.350.0111.05148electricity generated by CHP0.1361.50149electricity for pumping in distribution network0.1361.50150                                                                                                    | heat from boilers using biodiesel from vegetable of   | l only            | 4.79    | 0.018            | 1.042      |      |
| $\begin{array}{cccccccccccccccccccccccccccccccccccc$                                                                                                    | heat from boilers – B30D (f)                          |                   | 4.79    | 0.269            | 1.090      | 55   |
| $ \begin{array}{cccccccccccccccccccccccccccccccccccc$                                                                                                    | heat from boilers - coal                              |                   | 4.79    | 0.375            | 1.064      | 54   |
| heat from boilers – waste combustion       4.79       0.074       1.169       42         heat from boilers – biomass       4.79       0.029       1.037       43         heat from boilers – biogas (landfill or sewage gas)       4.79       0.024       1.286         waste heat from power station       3.35       0.015       1.063       45         geothermal heat source       3.35       0.011       1.051       46         heat from CHP       3.35       0.011       1.051       48         electricity generated by CHP       0.136       1.501       49         electricity for pumping in distribution network       0.136       1.501       50                                                                                                    | heat from electric heat pump                          |                   | 4.79    | 0.136            | 1.501      | 41   |
| heat from boilers – biomass       4.79       0.029       1.037       43         heat from boilers – biogas (landfill or sewage gas)       4.79       0.024       1.286         waste heat from power station       3.35       0.015       1.063       45         geothermal heat source       3.35       0.011       1.051       46         heat from CHP       3.35       0.011       1.051       48         electricity generated by CHP       0.136       1.501       49         electricity for pumping in distribution network       0.136       1.501       50                                                                                                    | heat from boilers - waste combustion                  |                   | 4.79    | 0.074            | 1.169      | 42   |
| heat from boilers - biogas (landfill or sewage gas)         4.79         0.024         1.286           waste heat from power station         3.35         0.015         1.063         45           geothermal heat source         3.35         0.011         1.051         46           heat from CHP         3.35         0.011         1.051         48           electricity generated by CHP         0.136         1.501         49           electricity for pumping in distribution network         0.136         1.501         50                                                                                                    | heat from boilers - biomass                           |                   | 4.79    | 0.029            | 1.037      | 43   |
| waste heat from power station         3.35         0.015         1.063         45           geothermal heat source         3.35         0.011         1.051         46           heat from CHP         3.35         0.011         1.051         48           electricity generated by CHP         0.136         1.501         49           electricity for pumping in distribution network         0.136         1.501         50                                                                                                    | heat from boilers - biogas (landfill or sewage gas)   |                   | 4.79    | 0.024            | 1.286      |      |
| geothermal heat source         3.35         0.011         1.051         46           heat from CHP         3.35         0.011         1.051         48           electricity generated by CHP         0.136         1.501         49           electricity for pumping in distribution network         0.136         1.501         50                                                                                                    | waste heat from power station                         |                   | 3.35    | 0.015            | 1.063      | 45   |
| heat from CHP         3.35         0.011         1.051         48           electricity generated by CHP         0.136         1.501         49           electricity for pumping in distribution network         0.136         1.501         50                                                                                                    | geothermal heat source                                |                   | 3.35    | 0.011            | 1.051      | 46   |
| electricity generated by CHP0.1361.50149electricity for pumping in distribution network0.1361.50150                                                                                                    | heat from CHP                                         |                   | 3.35    | 0.011            | 1.051      | 48   |
| electricity for pumping in distribution network 0.136 1.501 50                                                                                                    | electricity generated by CHP                          |                   |         | 0.136            | 1.501      | 49   |
|                                                                                                    | electricity for pumping in distribution network       |                   |         | 0.136            | 1.501      | 50   |

Energy Cost Deflator (r) = 0.37

Figure 13: Primary energy and CO<sub>2</sub> emissions according to "The Government's Standard Assessment Procedure for Energy Rating of Dwellings" in the UK [7]

#### Emissionsfaktoren

| Nummer | Kategorie                                 | Energieträger                                                                                                    | Emissionsfaktor<br>[g CO <sub>2</sub> -Äquivalent pro kWh] |
|--------|-------------------------------------------|----------------------------------------------------------------------------------------------------|------------------------------------------------------------|
| 1      |                                           | Heizöl                                                                                                    | 310                                                        |
| 2      |                                           | Erdgas                                                                                                    | 240                                                        |
| 3      | Fossile Brennstoffe                       | Flüssiggas                                                                                                    | 270                                                        |
| 4      |                                           | Steinkohle                                                                                                    | 400                                                        |
| 5      |                                           | Braunkohle                                                                                                    | 430                                                        |
| 6      |                                           | Biogas                                                                                                    | 140                                                        |
| 7      |                                           | Biogas, gebäudenah erzeugt                                                                                               | 75                                                         |
| 8      | Diagona Drannataffa                       | Biogenes Flüssiggas                                                                                                    | 180                                                        |
| 9      | biogene brennstolle                       | Bioöl                                                                                                    | 210                                                        |
| 10     |                                           | Bioöl, gebäudenah erzeugt                                                                                                | 105                                                        |
| 11     |                                           | Holz                                                                                                    | 20                                                         |
| 12     |                                           | netzbezogen                                                                                                    | 560                                                        |
| 13     | Strom                                     | gebäudenah erzeugt (aus Photovoltaik oder Windkraft)                                                                     | 0                                                          |
| 14     |                                           | Verdrängungsstrommix                                                                                                    | 860                                                        |
| 15     |                                           | Erdwärme, Geothermie, Solarthermie, Umgebungswärme                                                                       | 0                                                          |
| 16     |                                           | Erdkälte, Umgebungskälte                                                                                                 | 0                                                          |
| 17     |                                           | Abwärme aus Prozessen                                                                                                    | 40                                                         |
| 18     | Warme, Kalte                              | Wärme aus KWK, gebäudeintegriert oder gebäudenah                                                                         | nach DIN V 18599-9: 2018-09                                |
| 19     |                                           | Wärme aus Verbrennung von Siedlungsabfällen (unter<br>pauschaler Berücksichtigung von Hilfsenergie und<br>Stützfeuerung) | 20                                                         |
| 20     | Nah-/Fernwärme aus KWK mit Deckungsanteil | Brennstoff: Stein-/Braunkohle                                                                                            | 300                                                        |
| 21     | der KWK an der Wärmeerzeugung von         | Gasförmige und flüssige Brennstoffe                                                                                      | 180                                                        |
| 22     | mindestens 70 Prozent                     | Erneuerbarer Brennstoff                                                                                                  | 40                                                         |
| 23     |                                           | Brennstoff: Stein-/Braunkohle                                                                                            | 400                                                        |
| 24     | Nah-/Fernwärme aus Heizwerken             | Gasförmige und flüssige Brennstoffe                                                                                      | 300                                                        |
| 25     |                                           | Erneuerbarer Brennstoff                                                                                                  | 60                                                         |

Figure 14: CO<sub>2</sub> emission factors according to the German Building Law (GEG)

#### Harmonised efficiency reference values for separate production of electricity

#### (referred to in Article 1)

In the table below the harmonised efficiency reference values for separate production of electricity are based on net calorific value and standard atmospheric ISO conditions (15  $^{\circ}$ C ambient temperature, 1,013 bar, 60 % relative humidity).

| Category |            |                                                                                                    |                | Year of construction |              |  |  |
|----------|------------|----------------------------------------------------------------------------------------------------|----------------|----------------------|--------------|--|--|
|          |            | Type of fuel                                                                                                    | Before<br>2012 | 2012-<br>2015        | From<br>2016 |  |  |
|          | S1         | Hard coal including anthracite, bituminous coal, sub-bituminous coal, coke, semi-coke, pet coke                                                                                  | 44,2           | 44,2                 | 44,2         |  |  |
|          | S2         | Lignite, lignite briquettes, shale oil                                                                                                    | 41,8           | 41,8                 | 41,8         |  |  |
|          | S3         | Peat, peat briquettes                                                                                                    | 39,0           | 39,0                 | 39,0         |  |  |
| Solids   | <b>S</b> 4 | Dry biomass including wood and other solid biomass including wood<br>pellets and briquettes, dried woodchips, clean and dry waste wood,<br>nut shells and olive and other stones | 33,0           | 33,0                 | 37,0         |  |  |
|          | S5         | Other solid biomass including all wood not included under S4 and black and brown liquor.                                                                                         | 25,0           | 25,0                 | 30,0         |  |  |
|          | <b>S6</b>  | Municipal and industrial waste (non-renewable) and renewable/bio-<br>degradable waste                                                                                            | 25,0           | 25,0                 | 25,0         |  |  |
|          | L7         | Heavy fuel oil, gas/diesel oil, other oil products                                                                                                    |                | 44,2                 | 44,2         |  |  |
| quids    | L8         | Bio-liquids including bio-methanol, bioethanol, bio-butanol, biodiesel<br>and other bio-liquids                                                                                  | 44,2           | 44,2                 | 44,2         |  |  |
| Γi       | L9         | Waste liquids including biodegradable and non-renewable waste (in-<br>cluding tallow, fat and spent grain).                                                                      | 25,0           | 25,0                 | 29,0         |  |  |
|          | G10        | Natural gas, LPG, LNG and biomethane                                                                                                    | 52,5           | 52,5                 | 53,0         |  |  |
| 51       | G11        | Refinery gases hydrogen and synthesis gas                                                                                                    | 44,2           | 44,2                 | 44,2         |  |  |
| Gaseot   | G12        | Biogas produced from anaerobic digestion, landfill, and sewage treat-<br>ment                                                                                                    | 42,0           | 42,0                 | 42,0         |  |  |
|          | G13        | Coke oven gas, blast furnace gas, mining gas, and other recovered gases (excluding refinery gas)                                                                                 | 35,0           | 35,0                 | 35,0         |  |  |
|          | 014        | Waste heat (including high temperature process exhaust gases, pro-<br>duct from exothermic chemical reactions)                                                                   |                |                      | 30,0         |  |  |
|          | 015        | Nuclear                                                                                                    |                |                      | 33,0         |  |  |
| Other    | 016        | Solar thermal                                                                                                    |                |                      | 30,0         |  |  |
| -        | 017        | Geothermal                                                                                                    |                |                      | 19,5         |  |  |
|          | 018        | Other fuels not mentioned above                                                                                                    |                |                      | 30,0         |  |  |

*Figure 15: Harmonised efficiency reference values for separate production of electricity according to "Commission delegated regulation (EU) 2015/2402"* 

#### Harmonised efficiency reference values for separate production of heat

#### (referred to in Article 1)

In the table below the harmonised efficiency reference values for separate production of heat are based on net calorific value and standard atmospheric ISO conditions (15  $^{\circ}$ C ambient temperature, 1,013 bar, 60 % relative humidity).

|         |           |                                                                                                    | Year of construction |             |                                        |              |           |                                        |  |
|---------|-----------|----------------------------------------------------------------------------------------------------|----------------------|-------------|----------------------------------------|--------------|-----------|----------------------------------------|--|
| 6       | *         | True of feel                                                                                                    |                      | Before 2016 |                                        |              | From 2016 |                                        |  |
| g/      |           | Type of fuer.                                                                                                    | Hot<br>water         | Steam (*)   | Direct use<br>of exhaust<br>gases (**) | Hot<br>water | Steam (*) | Direct use<br>of exhaust<br>gases (**) |  |
|         | S1        | Hard coal including anthracite, bitumi-<br>nous coal, sub-bituminous coal, coke,<br>semi-coke, pet coke                                                                                  | 88                   | 83          | 80                                     | 88           | 83        | 80                                     |  |
|         | S2        | Lignite, lignite briquettes, shale oil                                                                                                    | 86                   | 81          | 78                                     | 86           | 81        | 78                                     |  |
|         | S3        | Peat, peat briquettes                                                                                                    | 86                   | 81          | 78                                     | 86           | 81        | 78                                     |  |
| Solids  | S4        | Dry biomass including wood and other<br>solid biomass including wood pellets<br>and briquettes, dried woodchips, clean<br>and dry waste wood, nut shells and ol-<br>ive and other stones | 86                   | 81          | 78                                     | 86           | 81        | 78                                     |  |
|         | S5        | Other solid biomass including all wood<br>not included under S4 and black and<br>brown liquor.                                                                                           | 80                   | 75          | 72                                     | 80           | 75        | 72                                     |  |
|         | <u>S6</u> | Municipal and industrial waste (non-re-<br>newable) and renewable/bio-degradable<br>waste                                                                                                | 80                   | 75          | 72                                     | 80           | 75        | 72                                     |  |
|         | L7        | Heavy fuel oil, gas/diesel oil, other oil products                                                                                                    | 89                   | 84          | 81                                     | 85           | 80        | 77                                     |  |
| Liquids | L8        | Bio-liquids including bio-methanol,<br>bioethanol, bio-butanol, biodiesel and<br>other bio-liquids                                                                                       | 89                   | 84          | 81                                     | 85           | 80        | 77                                     |  |
|         | L9        | Waste liquids including biodegradable<br>and non-renewable waste (including tal-<br>low, fat and spent grain).                                                                           | 80                   | 75          | 72                                     | 75           | 70        | 67                                     |  |
|         |           |                                                                                                    |                      |             |                                        |              |           |                                        |  |

Figure 16: Harmonised efficiency reference values for separate production of heat according to "Commission delegated regulation (EU) 2015/2402"

| Catagoria |        |                                                                                                    | Year of construction |            |                                        |              |           |                                        |
|-----------|--------|----------------------------------------------------------------------------------------------------|----------------------|------------|----------------------------------------|--------------|-----------|----------------------------------------|
|           |        |                                                                                                    |                      | Before 201 | 6                                      | From 2016    |           |                                        |
| G         | negory | Type of fuer.                                                                                                   | Hot<br>water         | Steam (*)  | Direct use<br>of exhaust<br>gases (**) | Hot<br>water | Steam (*) | Direct use<br>of exhaust<br>gases (**) |
|           | G10    | Natural gas, LPG, LNG and biomethane                                                                            | 90                   | 85         | 82                                     | 92           | 87        | 84                                     |
| 52        | G11    | Refinery gases hydrogen and synthesis gas                                                                       | 89                   | 84         | 81                                     | 90           | 85        | 82                                     |
| Gaseou    | G12    | Biogas produced from anaerobic diges-<br>tion, landfill, and sewage treatment                                   | 70                   | 65         | 62                                     | 80           | 75        | 72                                     |
|           | G13    | Coke oven gas, blast furnace gas, mining<br>gas, and other recovered gases (exclud-<br>ing refinery gas)        | 80                   | 75         | 72                                     | 80           | 75        | 72                                     |
|           | 014    | Waste heat (including high temperature<br>process exhaust gases, product from<br>exothermic chemical reactions) | _                    | _          | -                                      | 92           | 87        | _                                      |
| -         | 015    | Nuclear                                                                                                    | -                    | -          | -                                      | 92           | 87        | _                                      |
| Othe      | 016    | Solar thermal                                                                                                   | -                    | -          | -                                      | 92           | 87        | -                                      |
|           | 017    | Geothermal                                                                                                    | -                    | -          | _                                      | 92           | 87        | _                                      |
|           | 018    | Other fuels not mentioned above                                                                                 | _                    | -          | -                                      | 92           | 87        | _                                      |

(\*) If steam plants do not account for the condensate return in their calculation of CHP heat efficiencies, the steam efficiencies shown in the table above should be increased by 5 percentage points.
 (\*\*) Values for direct use of exhaust gases should be used if the temperature is 250 °C or higher.

Figure 17: Harmonised efficiency reference values for separate production of heat according to "Commission delegated regulation (EU) 2015/2402" page 2

| Zur CO <sub>2</sub> -Dewi     | ertung von Kwk-Ana                                                                           | gen                                                               |                                                                          |
|-------------------------------|----------------------------------------------------------------------------------------------|-------------------------------------------------------------------|--------------------------------------------------------------------------|
| Allokationsmethoden           | Brennstoffanteil A <sub>Br</sub>                                                             | absolute $CO_2$ -Emissionen<br>in g $CO_2$                        | spezifische CO <sub>2</sub> -<br>Emissionen<br>in g CO <sub>2</sub> /kWh |
| IEA-Methode*                  | $A_{Br,el} = \frac{\eta_{el}}{\eta_{el} + \eta_{th}}$                                        | $CO_{2,el} = spez. CO_{2, Gas} \cdot A_{Br,el} \cdot W_{Gas}$     | spez. $CO_{2,el} = \frac{CO_{2,el}}{W_{el}}$                             |
|                               | $A_{Br,th} = \frac{\eta_{th}}{\eta_{el} + \eta_{th}}$                                        | $CO_{2,th}$ = spez. $CO_{2, Gas} \cdot A_{Br,th} \cdot W_{Gas}$   | spez. $CO_{2,th} = \frac{CO_{2,th}}{W_{th}}$                             |
| Wirkungsgradmethode           | $A_{Br,el} = \frac{\eta_{th}}{\eta_{el} + \eta_{th}}$                                        | $CO_{2,el} = spez. CO_{2, Gas} \cdot A_{Br,el} \cdot W_{Gas}$     | spez. $CO_{2,el} = \frac{CO_{2,el}}{W_{el}}$                             |
|                               | $A_{Br,th} = \frac{\eta_{el}}{\eta_{el} + \eta_{th}}$                                        | $CO_{2,th}$ = spez. $CO_{2, Gas} \cdot A_{Br,th} \cdot W_{Gas}$   | spez. $CO_{2,th} = \frac{CO_{2,th}}{W_{th}}$                             |
| Finnische Methode             | $A_{Br,el} = (1 - PEE) \cdot \frac{\eta_{el}}{\eta_{el,REF}}$                                | $CO_{2,el} = spez. CO_{2, Gas} \cdot A_{Br,el} \cdot W_{Gas}$     | spez. $CO_{2,el} = \frac{CO_{2,el}}{W_{el}}$                             |
|                               | $A_{Br,th} = (1 - PEE) \cdot \frac{\eta_{th}}{\eta_{th,REF}}$                                | $CO_{2,th}$ = spez. $CO_{2, Gas} \cdot A_{Br,th} \cdot W_{Gas}$   | spez. $CO_{2,th} = \frac{CO_{2,th}}{W_{th}}$                             |
|                               | mit:                                                                                         |                                                                   |                                                                          |
|                               | $PEE^{**} = 1 - \frac{1}{\frac{\eta_{th}}{\eta_{th,REF}} + \frac{\eta_{el}}{\eta_{el,REF}}}$ |                                                                   |                                                                          |
| Wärmegutschrift               | A <sub>Br,el</sub> = 0                                                                       | $CO_{2,el} = spez. CO_{2, Gas} \cdot W_{Gas} - CO_{2,th}$<br>mit: | spez. $CO_{2,el} = \frac{CO_{2,el}}{W_{el}}$                             |
|                               | A <sub>Br,th</sub> = 1                                                                       | $CO_{2,th} = spez. CO_{2,Warme} \cdot W_{Gas} \cdot \eta_{th}$    | spez. $CO_{2,th} = \frac{CO_{2,th}}{W_{th}}$                             |
| Stromgutschrift               | A <sub>Br,el</sub> = 1                                                                       | $CO_{2,el} = spez. CO_{2,Strom} \cdot W_{Gas} \cdot \eta_{el}$    | spez. $CO_{2,el} = \frac{CO_{2,el}}{W_{el}}$                             |
|                               | A <sub>Br,th</sub> = 0                                                                       | $CO_{2,th}$ = spez. $CO_{2,Gas} \cdot W_{Gas} - CO_{2,el}$        | spez. $CO_{2,th} = \frac{CO_{2,th}}{W_{th}}$                             |
| * IEA = Internationale Energi | ieagentur (von engl. International Energy                                                    | Agency)                                                           |                                                                          |

#### Tab. 1: Übersicht der betrachteten Allokationsmethoden -----

\* IEA = Internationale Energieagenti \*\* PEE = Primärenergieeinsparung

Figure 18: Overview of different allocation methods in German [8]